容量無制限、自動、マルチデバイス対応! 安心のオンラインストレージ

# らくらくバックアップ +PC

#### ご利用ガイド

月額利用料金:770円(税込)

※スマホ版3台、PC版1台にて利用可能です

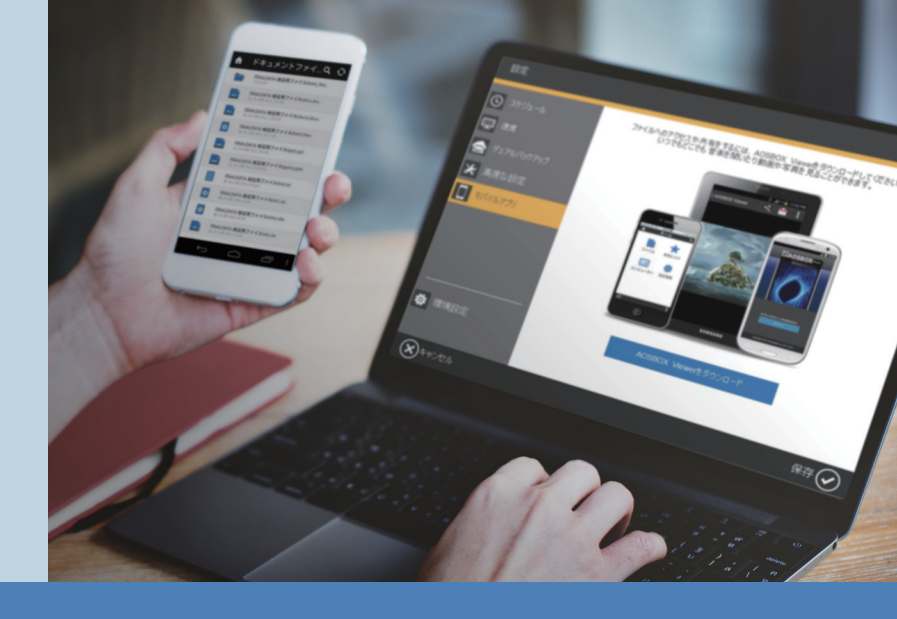

### POINT 3 マルチデバイス 対応

スマートフォンはもちろんパソ コンにも対応しているため、 いろんなデバイスにあるデータを 一元管理することが可能です。 POINT 4 どんなデータも 保存

メール、Officeファイル、写真、音楽、動 画などデータはどんなものでも バックアップし、バックアップデータは パソコンをはじめとした各デバイスで 閲覧・データ共有が可能です。

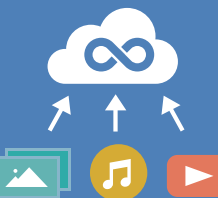

POINT 1

容量:500GB

容量無制限 \*1.2

大容量の写真や動画データも無制

容量を気にせずご利用頂けます。

※1.1ファイル15GB以内 ※2.1カ月の最大アップロード

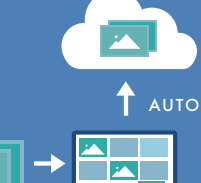

POINT 2

自動で

の操作が必要です。)

バックアップ

面倒なアップロード作業は不要。

いざという時、バックアップの心配は

不要です。(iOSの端末は手動で

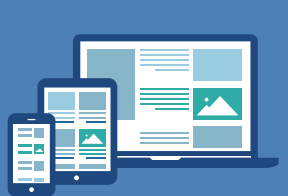

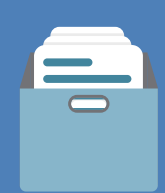

| バックアップ可能なデータ                        | 画像/写真      | PC and iOS | ビデオ     | PC and iOS | 連絡先    | and iOS | 書類       | PC and |
|-------------------------------------|------------|------------|---------|------------|--------|---------|----------|--------|
| PC Windows対応<br>M Android対応 @ iOS対応 | SMS        | and        | 発信/着信履歴 | and        | ブックマーク | PC      | 音楽       |        |
|                                     | Officeファイル | PC         | デスクトップ  | PC         | 財務ファイル | PC      | マイドキュメント | PC     |
|                                     | 電子書籍       | PC         | メール     | PC         |        |         |          |        |

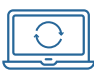

### PC無償引き取りサービス

OS・年式・性能どんなパソコンでも回収費用はかからずお引き取りいたします。 サービス利用をご希望のお客さまは問合せフォームよりお問い合わせください。

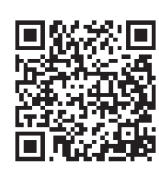

https://rakupc.slpcontents.com/inquiry/input

| 登録情報をお控えください                                                | Myページ情報はサービスサイトから<br>利用できます。                      | ご契約に関するお問い合わせ<br>株式会社セールスパートナー                 |  |  |  |  |
|-------------------------------------------------------------|---------------------------------------------------|------------------------------------------------|--|--|--|--|
| らくらくバックアップ+PCはMyページに<br>記載のライセンスキーをご入力いただくこ<br>とで、ご利用になれます。 | https://rakupc.slp-<br>contents.com               | ジログロン 24時間<br>24時間(自動音声案内)<br>サービスの利用方法のお問い合わせ |  |  |  |  |
| ※Myページへはご契約後に送付されるSMSより<br>アクセスできます。                        | 携带電話番号                                            | AOSデータ株式会社 受付時間<br>10:30~12:00 13:00~17:00     |  |  |  |  |
| ライセンスキー                                                     |                                                   | ■ 05/0-064-/64 (±·日·祝祭日を除く)                    |  |  |  |  |
| AOSBOX Home(スマホ版)                                           | パスワード(4文字以上)                                      |                                                |  |  |  |  |
|                                                             |                                                   |                                                |  |  |  |  |
| AOSBOX Home(PC版)                                            | 決済変更や解約もこちらから<br>▶https://rakupc.slp-contents.com |                                                |  |  |  |  |

## 設定方法

こちらではらくらくバックアップ+PCの 初期設定方法をご紹介しています。

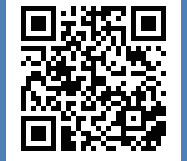

ダウンロードやバックアップなどの方法について さらに詳しく説明したページをご用意しております。

https://s-rakupc.slp-contents.com/howtouse

らくらくバックアップ+PC 利用マニュアル

検索

#### SETUP MANUAL

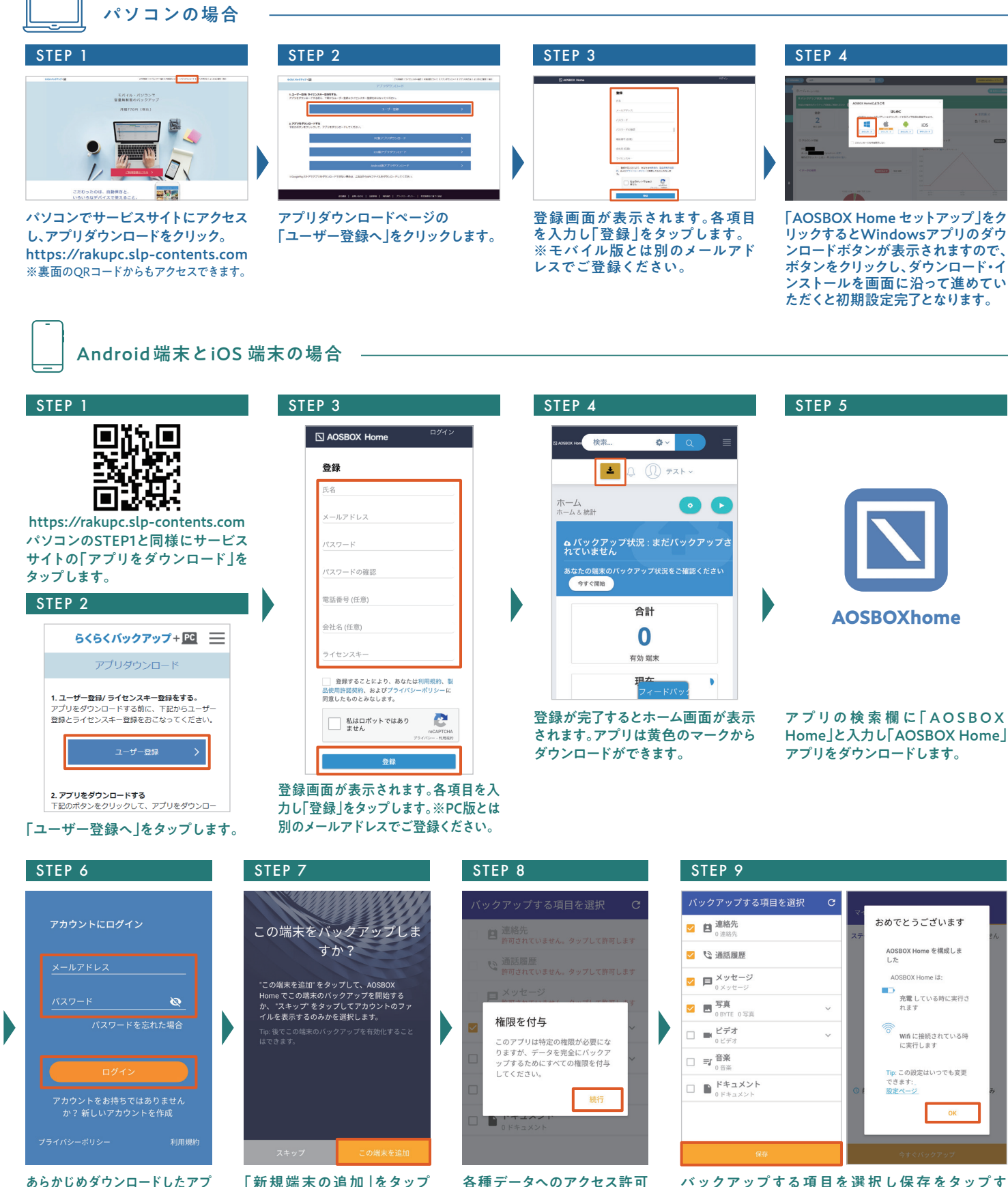

を求める画面が表示されます

ので「続行」をタップします。

あらかじめダウンロードしたアプ リを起動します。アカウントにログ イン画面が表示されるので登録 したメールアドレス・パスワードを 入力し「ログイン」をタップします。

してバックアップする端末と

して追加します。

Home」と入力し「AOSBOX Home」

バックアップする項目を選択し保存をタップす ると初期設定完了画面が表示されます。 「OK」をタップすると初期設定が完了。